## **GUIA PARA SER CARRIER DEL IXP BUE**

- 1) Iniciar sesión en PeeringDB.
- 2) En su perfil dirigirse a la parte inferior, en la sección "Administrar" al apartado "Add Carrier".

| API Key Permissions       QAuth       Delete Organization         Nombre                                                                                                    | ón. Nota que Facility recién creados<br>de PeeringDB antes de que aparezcan en<br>P/s |
|----------------------------------------------------------------------------------------------------|---------------------------------------------------------------------------------------|
| API Key Permissions       OAuth       Delete Organization         Nombre                                                                                                    | ón. Nota que Facility recién creados<br>de PeeringDB antes de que aparezcan en<br>Pfs |
| Nombre Nombre No | ón. Nota que Facility recién creados<br>de PeeringDB antes de que aparezcan en<br>Pls |
| Sitio web     http://www.example.com       Dirección 1     Afadir una nueva s Facility a su organizat<br>tendrán que ser aprobados por el persona<br>sor resultados de la bista de<br>Dirección 2       Cludad     Intervento de<br>Dirección 2       Cludad     Intervento de<br>Dirección 2       Código Postal     Intervento de<br>Dirección 2       País     Estados       Código CLLI     Intervento de<br>Dirección 1       NPA NXX     Intervento de<br>Dirección 2       E-mail técnico     name@example.com       Teléfono técnico 1     Iname@example.com                                                                                                    | ón. Nota que Facility recién creados<br>de PeeringDB antes de que aparezcan en<br>PIs |
| Integration       Integration         Integration       Integration                                                                                                    | de PeeringDB antes de que aparezcan en<br>APIs                                        |
| Dirección 2 Ciudad Ciudad Ciudad Código Postal Código Postal Código CLLI Cértar and/or meel-me-room services to ti Enviar Facility Código CLLI Cerviar Facility Código CLLI Cerviar Facility Código CLLI Cerviar Facility Ciudad Cerviar Facility Cerviar Facility Ce |                                                                                       |
| Ciudad center and/or meet-me-iroom services to ti<br>Estado center and/or meet-me-iroom services to ti<br>Estado center and/or meet-me-iroom services to ti<br>Enviar Facility<br>Enviar Facility<br>Enviar Facility<br>Enviar Facility<br>Enviar Facility<br>Enviar Facility<br>Enviar Facility<br>Enviar Facility<br>Enviar Facility<br>Enviar Facility<br>Enviar Facility                                                                                                    | ould expect that you offer colocation, data                                           |
| Estado  Código Postal  Código Postal  Enviar Facility  Enviar Facility Enviar Facility  Enviar Facility  Enviar Facility  Env | public.                                                                               |
| Código Postal País Estados Unidos Código CLLI Código CLLI Commente com Estados Unidos  NPA NXX Estadit Com Estados Com Estedono técnico Com Estedono técnico Com Estedono técnic  |                                                                                       |
| Pais Estados Unidos  Código CLLI Companya Companya Compan |                                                                                       |
| Código CLLI  NPA NXX  E-mail técnico  name@example.com  Sales E-mail  name@example.com                                                                                                    |                                                                                       |
| NPA NXX  E-mail técnico  name@example.com  Sales E-mail  name@example.com                                                                                                    |                                                                                       |
| E-mail técnico name@example.com Teléfono técnico  Sales E-mail Iname@example.com Celas Etemail Iname@example.com                                                                                                    |                                                                                       |
| Teléfono técnico O                                                                                                    |                                                                                       |
| Sales E-mail name@example.com                                                                                                    |                                                                                       |
| Solos Dhose A                                                                                                    |                                                                                       |
| Sales Phone 🐨                                                                                                    |                                                                                       |
| Health Check Inttp://www.example.com                                                                                                    |                                                                                       |
| Property No divulgado                                                                                                    |                                                                                       |

3) Una vez en el apartado, completar la información pertinente, y enviarla.

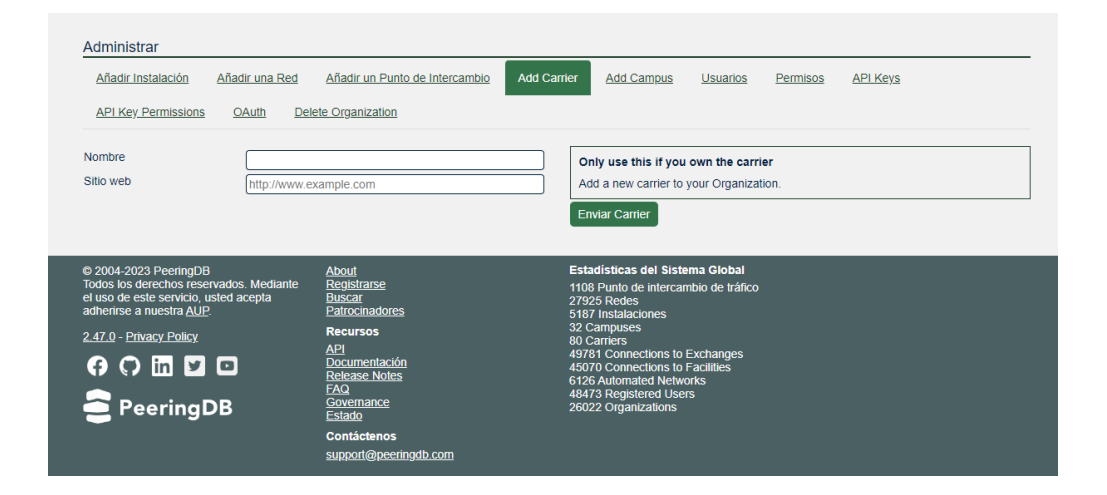

## 4) En su perfil, dirigirse al apartado "Carrier".

| Jumpnet Soluciones de Internet S.R.L. |                                                                                                    |                                                                                      |                 |  |  |  |
|---------------------------------------|----------------------------------------------------------------------------------------------------|--------------------------------------------------------------------------------------|-----------------|--|--|--|
| Also Known As                         | Jumpnet                                                                                                    | Facilities                                                                           | Filter          |  |  |  |
| Long Name                             | JumpnetCorp                                                                                                    |                                                                                      |                 |  |  |  |
| Website                               | http://www.jumpnetcorp.com.ar                                                                                                    | Name 🛛                                                                               | Country         |  |  |  |
| Address 1                             | Avenida Rivadavia N° 9368                                                                                                    |                                                                                      | ony             |  |  |  |
| Address 2                             | C1407                                                                                                    | No filter matches.<br>You may filter by <b>Name. Country</b> or <b>City.</b>         |                 |  |  |  |
| Floor                                 |                                                                                                    |                                                                                      |                 |  |  |  |
| Suite                                 |                                                                                                    | Networks                                                                             | Filter          |  |  |  |
| Location                              | Ciudad Autónoma de Buenos Aires, Ciudad Autónoma de Buenos Aires, C1407                                                                                                    | Name 🛛                                                                               | ASN             |  |  |  |
| Country Code                          | AR                                                                                                    | Jumpnet Soluciones de Internet                                                       | 52363           |  |  |  |
| Geocode                               | <u>-34.637116, -58.496086</u>                                                                                                    |                                                                                      |                 |  |  |  |
| Last Updated                          | 2023-04-13T14:59:05Z                                                                                                    | Exchanges                                                                            | Filter          |  |  |  |
| Notes 🕜                               | Somos una empresa dedicada a ofrecer servicios y<br>soluciones basadas en FO / WIFI desde hace mas de 15<br>años, brindando soluciones y creciendo día a día.<br>Nuestro principal objetivo es brindar un servicio de<br>calidad extrema en soluciones dedicadas para empresas<br>e ISP's | Name 🛛                                                                               | Country<br>City |  |  |  |
|                                       |                                                                                                    | No filter matches.<br>You may filter by <b>Name</b> , <b>Country</b> or <b>City.</b> |                 |  |  |  |
|                                       | Translate »                                                                                                    | Carriers                                                                             | Filter          |  |  |  |
| Logo 🕜                                | JUMPNETCORP                                                                                                    | Name D                                                                               | <u>SRL</u>      |  |  |  |

5) A continuación, haga clic en el botón de edición situado en la parte superior derecha de la pantalla del transportista.

| Jumpnet Solucio | nes de Internet SRL                   |            |                                              |  |  |
|-----------------|---------------------------------------|------------|----------------------------------------------|--|--|
| Organization    | Jumpnet Soluciones de Internet S.R.L. | Facilities | Filter                                       |  |  |
| Also Known As   |                                       |            |                                              |  |  |
| Long Name       |                                       | Facility D | Country City                                 |  |  |
| Company Website | https://www.jumpnetcorp.com.ar        |            | No filter matches.                           |  |  |
| Last Updated    | 2023-08-01T05:09:09.103735Z           |            | You may filter by Facility, Country or City. |  |  |
| Notes 🕑         |                                       |            |                                              |  |  |
|                 | JUMPNET <b>CORP</b>                   |            |                                              |  |  |

6) Seleccionar "Add Facility", agregar a Cabase BUE y guardar la información.

| Jumpnet Solucion         | nes de Internet SRL                   |            |                                                                                      | Cancel Save  |
|--------------------------|---------------------------------------|------------|--------------------------------------------------------------------------------------|--------------|
| Organization             | Jumpnet Soluciones de Internet S.R.L. | Facilities | F                                                                                    | Filter       |
| Also Known As            |                                       |            | Country                                                                              | City         |
| Long Name                |                                       |            | Country                                                                              | City         |
| Company Website Override | https://www.jumpnetcorp.com.ar        |            | No filter matches.<br>You may filter by <b>Facility</b> , <b>Country</b> or <b>C</b> | ity.         |
| <b>v</b>                 | + Social Media                        | Facility   | Cabase BUE Suipacha N° 128                                                           |              |
| Last Updated             | 2023-08-01T05:09:09.103735Z           |            |                                                                                      | Add Facility |
| Notes 🥐                  |                                       | ]          |                                                                                      |              |
|                          |                                       |            |                                                                                      |              |
|                          |                                       |            |                                                                                      |              |
|                          |                                       |            |                                                                                      |              |
|                          |                                       |            |                                                                                      |              |
|                          | I JUMPAFT <b>CORP</b>                 |            |                                                                                      |              |
|                          |                                       | _          |                                                                                      |              |
|                          |                                       |            |                                                                                      | Cancel Save  |